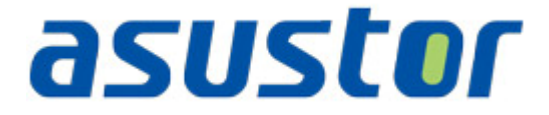

# Instalační příručka

pro NAS servery řady AS31XXT

### Obsah

| Obsah balení                           | 3 |
|----------------------------------------|---|
| Instalace hardwaru                     | 4 |
| Instalace pevných disků                | 5 |
| Napájení, připojení a první zapnutí    | 7 |
| Instalace softwaru                     | 8 |
| CD Instalace                           | 9 |
| Windows uživatelé                      | 9 |
| Mac uživatelé                          | 9 |
| Webová instalace                       | 0 |
| Instalace použitím mobilního zařízení1 | 0 |
| Příloha1                               | 1 |
| LED Indikátory1                        | 1 |
| Lokální technická podpora1             | 2 |

# Obsah balení

| Model                      | AS3102T | AS3104T |
|----------------------------|---------|---------|
| Kabel k adaptéru           | x1      | x1      |
| Adaptér                    | x1      | x1      |
| RJ45 Network kabel         | x1      | x1      |
| šroubky pro 3.5" HDD       | x8      | x16     |
| asser O –<br>Instalační CD | x1      | x1      |

## Instalace hardwaru

Všechna data uložená na discích budou smazána a nelze je obnovit. Před inicializací systému proto doporučujeme důležitá data nejprve zálohovat.

### Instalace pevných disků

Budete potřebovat minimálně 1 pevný disk 3,5" nebo 2,5". Kompatibilita disků zde: <u>http://www.asustor.com/service/hd?id=hd</u>)

1. Vyšroubujte šroubky na zadní straně serveru viz. obrázky

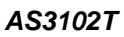

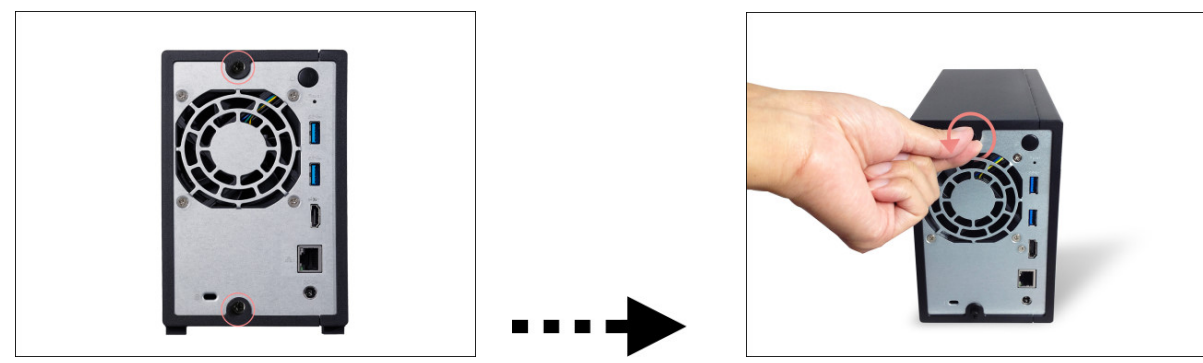

AS3104T

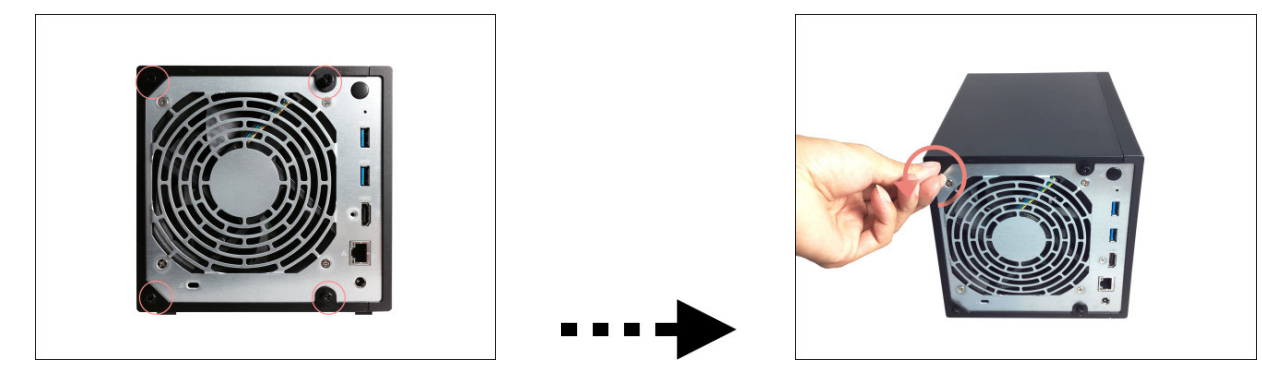

2. Položte zařízení vhodnou stranou na rovný povrch. Sejměte kryt posunutím ve směru naznačeném na obrázku níže.

#### AS3102T

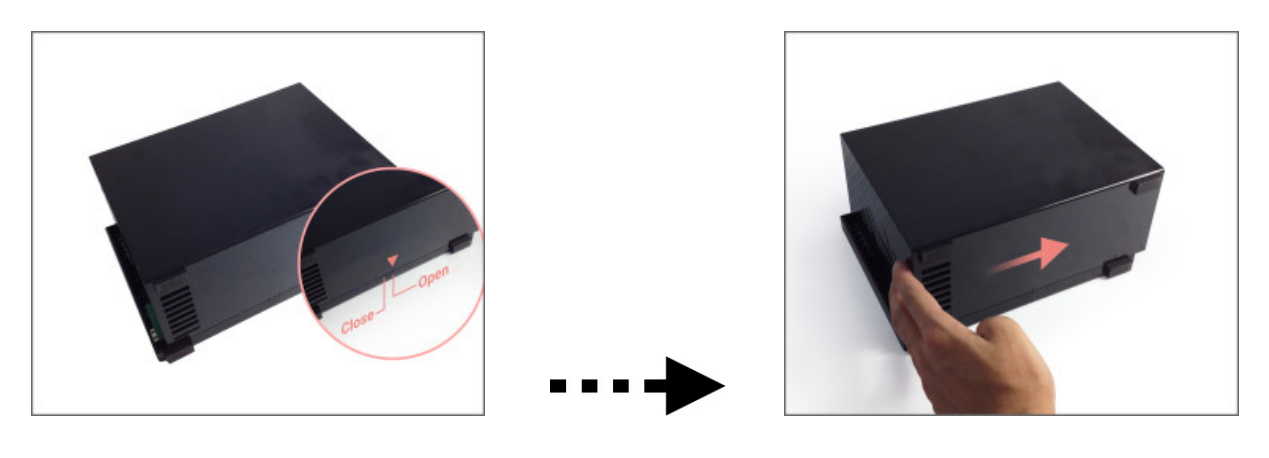

AS3104T

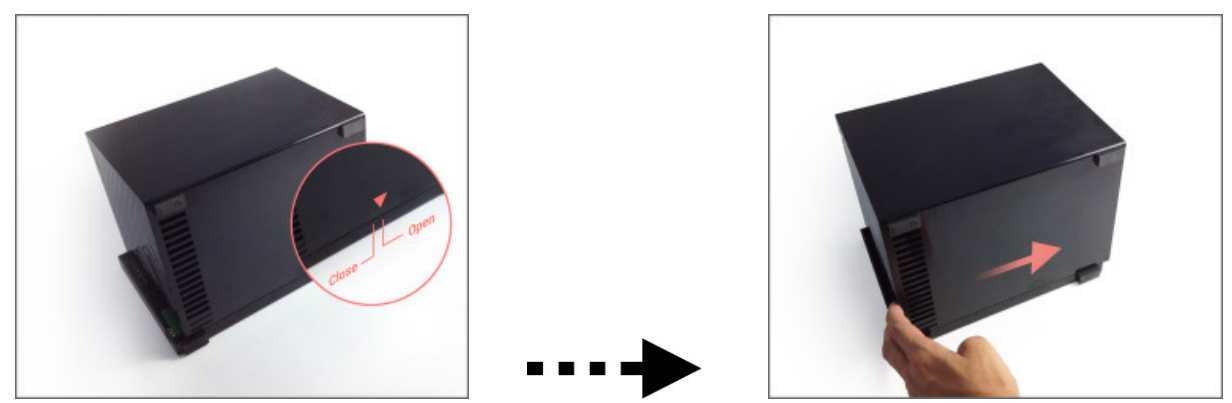

3. Vložení 3,5" pevných disků: Zasuňte pevné disky do příslušných pozic, aby konektory zapadly do SATA konektorů v serveru.

AS3102T

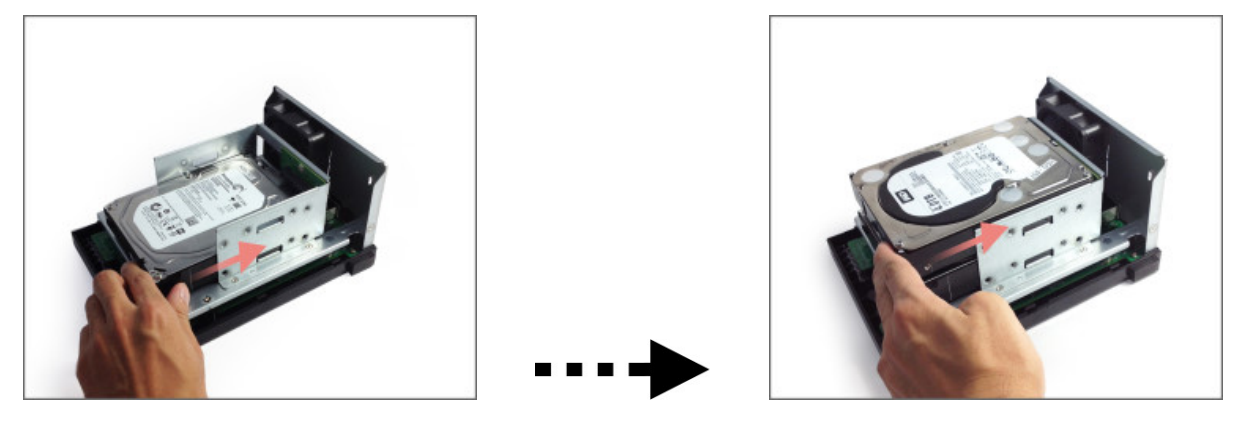

#### AS3104T

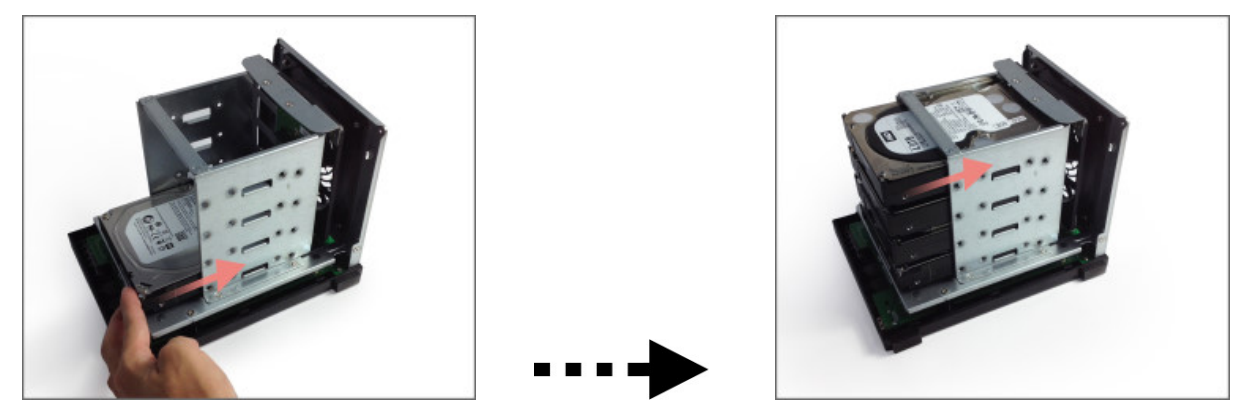

4. Připevněte disky příslušnými šroubky dle obrázků níže.

#### AS3102T

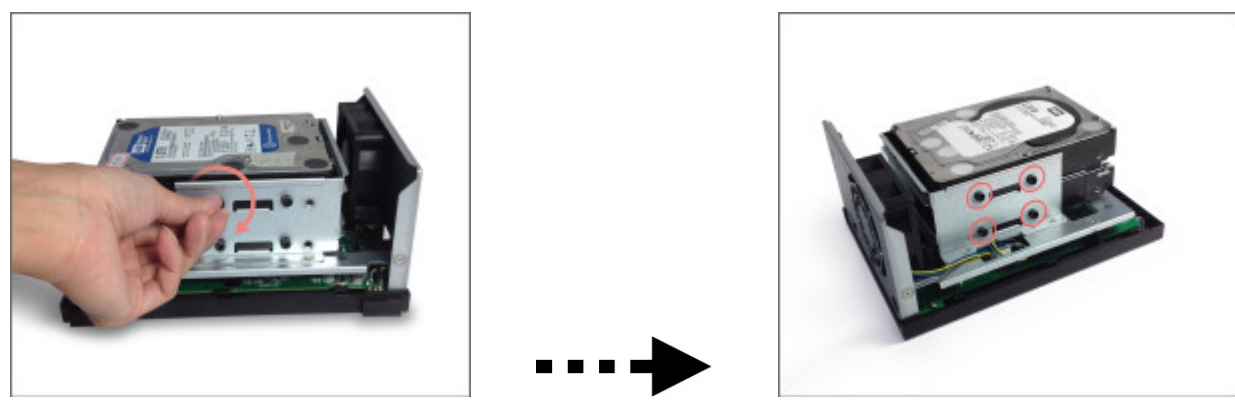

#### AS3104T

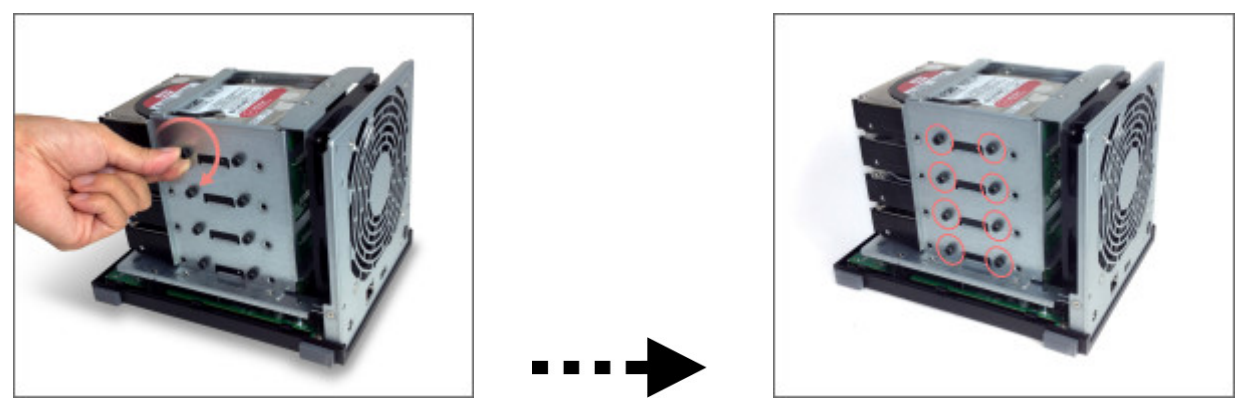

Pozn: Pokud budete využívat RAID pole, doporučujeme použít stejnou kapacitu disků pro maximální využití jejich kapacity.

Zasuňte zpět kryt serveru a zajistěte šroubky, které jste dříve vyjmuli.
 AS3102T

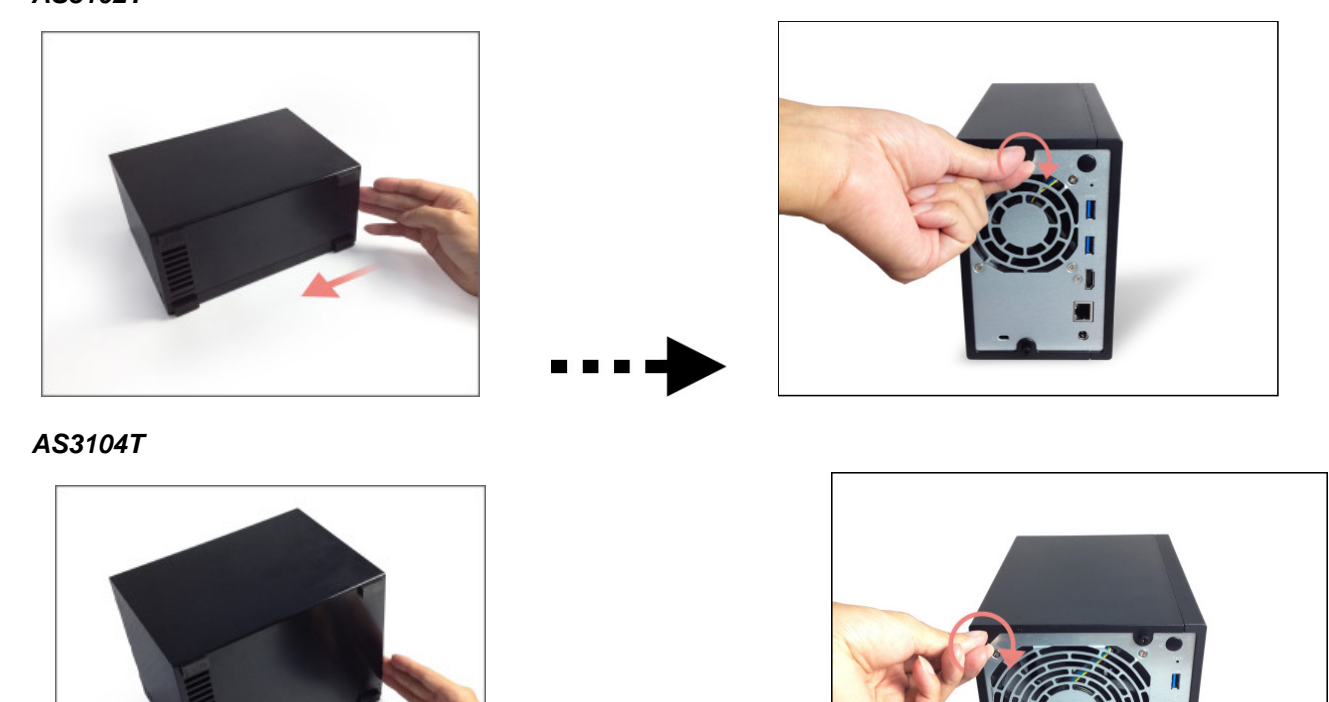

### Napájení, připojení a první zapnutí

- 1. Připojte NAS k napájecímu adaptéru.
- 2. Pomocí Ethernet kabelu připojte NAS k routeru nebo hubu.
- 3. Stiskněte napájecí tlačítko na zadní straně a podržte jej 1-2 sekundy dokud se nerozsvítí LED kontrolky. LED kontrolky ukazují zapnutí serveru. Při zapnutí serveru bude blikat žlutá kontrolka stavu systému a stejně tak se rozsvítí žlutá kontrolka stavu sítě.
- 4. Jakmile žlutá kontrolka stavu systému přestane blikat a trvale svítí, NAS je připraven pro použití. Ve stejném okamžiku uslyšíte pípnutí systému. Instalace hardwaru je dokončena a můžete přejít na softwarovou instalaci (viz kapitola níže).

#### AS3102T

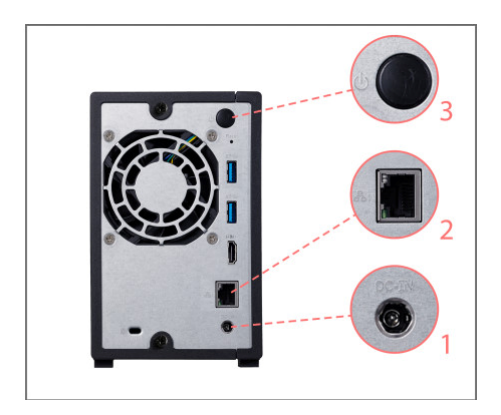

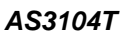

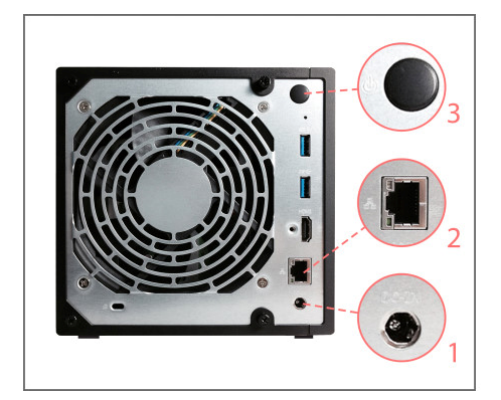

### Instalace softwaru

Pozn: Před instalací se ujistěte, že mate poslední verzi firmware ADM. Firmware je na CD nebo na <u>www.asustor.cz</u>

#### **CD** Instalace

#### Windows uživatelé

• Vložte do mechaniky instalační CD. Průvodce by se měl automaticky spustit .

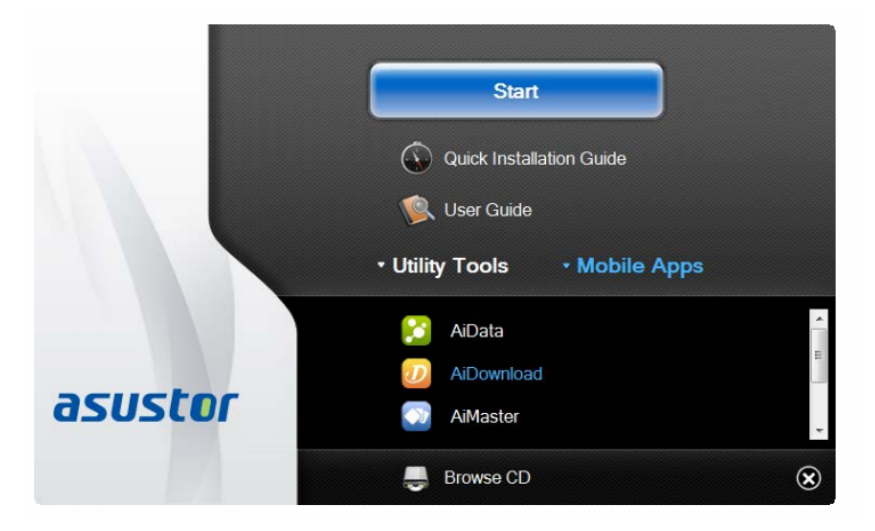

- Na Váš počítač bude instalován program ASUSTOR Control Center. Instalace proběhne automaticky. Po jejím dokončení začne utilita skenovat místní síť k nalezení NAS serveru. Ten proto musí být připojen do místní počítačové sítě.
- Vyberte ze seznamu nalezený NAS server, který chcete konfigurovat. Poté začne inicializace serveru. Postupujte dle pokynů.

| Control Center  |               |           |                  |                   |               |        |           |
|-----------------|---------------|-----------|------------------|-------------------|---------------|--------|-----------|
| asust           | or            |           |                  |                   |               |        | English 🗸 |
| )<br>Scan       | A<br>0pen     | €<<br>Com | ect ADM Update   | CD<br>service     | (U)<br>Action |        |           |
| Name            | I IP I        | Model     | Serial Number    | MAC Address       | ADM Version   | Status | I WOL I   |
|                 |               |           |                  |                   |               |        | Enable    |
| ΑΛΑΛΑΑ          | 172.16.2.157  | AS7004T   | AS14107004TM0431 | 10:bf:48:8a:89:f8 | 2.4.1.BI81    | Ready  | Enable    |
| AS7004T-mktdemo | 172.16.2.120  | AS7004T   |                  | 20:14:09:12:00:03 | 2.4.0.BHQ1 🕥  | Ready  | Enable    |
| AS7004T-K       | 172.16.2.240  | AS7004T   |                  | 20:14:09:11:00:03 | 2.4.0.RFU6    | Ready  | Enable    |
| AS7008T-0001    | 172.16.2.79   | AS7008T   |                  | 20:14:07:04:00:01 | 2.5.0.A5T1    | Ready  | Enable    |
| AS7004T-0009    | 172.16.12.0   | AS7004T   |                  | 20:14:09:12:00:09 | 2.4.0.RFU6    | Ready  | Enable    |
| AS7008T-0009    | 172.16.1.88   | AS7008T   | AS15047009TM0000 | 20:14:07:01:00:09 | 2.4.1.BI91    | Ready  | Enable    |
| AS7010T-000D    | 172.16.1.172  | AS7010T   | AA14087008ZZ8888 | 20:14:07:02:00:0d | 2.5.0.A681    | Ready  | Enable    |
| AS7004T-0007    | 172.16.8.47   | AS7004T   | ES0000000000009  | 20:14:09:12:00:07 | 2.4.1.BI81    | Ready  | Enable    |
| AS7004T-0007    | 172.16.8.30   | AS7004T   | AS1234567TM1000  | 20:14:09:11:00:07 | 2.4.1.BI81    | Ready  | Enable    |
| AS7010T-NVR     | 172.16.12.144 | AS7010T   | AS14087010TM0221 | 10:bf:48:8a:6f:70 | 2.4.0.RFU6    | Ready  | Enable    |
| briAS7012R-7608 | 172.16.2.5    | AS7012R   | AS14097012RM0053 | 10:bf:48:8a:76:08 | 2.4.1.BIA1    | Ready  | Enable    |
| 7008-TV         | 172.16.2.142  | AS7008T   | AS14087010TM0044 | 10:bf:48:8a:6e:e5 | 2.4.1.BI81    | Ready  | Enable    |

|                                                                                                | Welcome<br>This setup wizard will guide you through the initialization<br>process. For most users, the default options are<br>recommended. |
|------------------------------------------------------------------------------------------------|----------------------------------------------------------------------------------------------------|
| Uses optimized settings in accordance with your compu-<br>installed hard drives. (Recommended) | uter settings and the 1-Click Setup                                                                                                    |
| Manually configure the settings step by step.                                                  | Custom Setup                                                                                                    |
|                                                                                                |                                                                                                    |
|                                                                                                |                                                                                                    |
|                                                                                                |                                                                                                    |

### Mac uživatelé

• Vložte do mechaniky instalační CD a klikněte na Quick Install / Rychlá instalace.

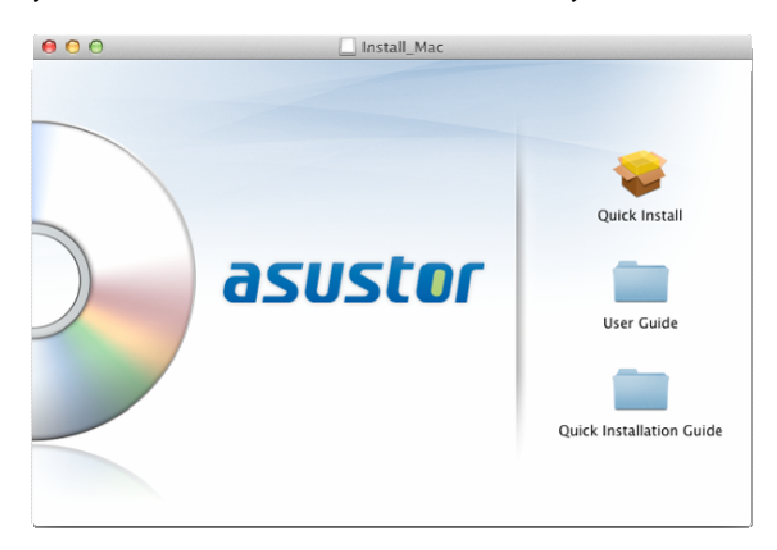

 Instalace proběhne automaticky. Po jejím dokončení začne utilita skenovat místní síť k nalezení NAS serveru. Ten proto musí být připojen do místní počítačové sítě.

|                                                                                                    |                        | Control Center               |                                                                                                    |
|----------------------------------------------------------------------------------------------------|------------------------|------------------------------|----------------------------------------------------------------------------------------------------|
| IDQE                                                                                                    | System                 | Namo                         | 7004                                                                                                    |
| A5 1ss606-2                                                                                                    | -,                     | Status:                      | Ready                                                                                                    |
| _                                                                                                    |                        | Model:                       | AS7004T                                                                                                    |
| AS 55555PM                                                                                                    |                        | Processor:                   | Intel(R) Core(TM) i3-4330 CPU @ 3.50GF                                                                                             |
| 604T                                                                                                    | i inn                  | Memory:<br>Serial Number:    | 2048MB                                                                                                    |
| 7004                                                                                                    | -                      | Hotime:                      | 1. day - 3:00                                                                                                    |
|                                                                                                    |                        |                              |                                                                                                    |
| AS-202TE-2468                                                                                                    |                        |                              | Cancel                                                                                                    |
| AS-202TE-2468                                                                                                    | Name                   | Status                       | MAC address                                                                                                    |
| AS-202TE-2468                                                                                                    | Name<br>LAN 1          | Status<br>Ready              | MAC address IPv4 address<br>20:14:09:12:00:07 172.16.3.62                                                                          |
| AS-202TE-2468<br>AS-202TE-2970<br>AS-202TE-2976                                                                                 | Name<br>LAN 1<br>LAN 2 | Status<br>Ready<br>Not Ready | MAC address         IPv4 address           20:14:09:12:00:07         172.16.3.62           20:14:09:12:00:08         192.168.0.120 |
| AS-202TE-2468<br>AS-202TE-2970<br>AS-202TE-2976<br>AS-202TE-2976<br>AS-202TE-KK                                                 | Name<br>LAN 1<br>LAN 2 | Status<br>Ready<br>Not Ready | MAC address         IPv4 address           20:14:09:12:00:07         172.16.3.62           20:14:09:12:00:08         192.168.0.120 |
| AS-202TE-2468       AS-202TE-2970       AS-202TE-2976       AS-202TE-2976       AS-202TE-KK       AS-202TE-KK       AS-202TE-KK | Name<br>LAN 1<br>LAN 2 | Status<br>Ready<br>Not Ready | MAC address         IPv4 address           20:14:09:12:00:07         172.16.3.62           20:14:09:12:00:08         192.168.0.120 |

 Vyberte ze seznamu nalezený NAS server, který chcete konfigurovat. Poté začne inicializace serveru. Postupujte dle pokynů.

### Webová instalace

- Pokud znáte IP adresu serveru, zadejte tuto IP adresu serveru do adresní řádky webového prohlížeče (např.: http://192.168.1.168:8000).
- Postupujte průvodcem podle instrukcí.

| ← → C 192168.1168.000 |                                                                                                    |                                                                                                    | ~ · · · · · · · · · · · · · · · · · · · |
|-----------------------|----------------------------------------------------------------------------------------------------|----------------------------------------------------------------------------------------------------|-----------------------------------------|
| a                     | sustor                                                                                                    | 9 ± 8 (                                                                                                    |                                         |
|                       | We come<br>the set of the set of the | e ROODO ROXA ROBAT<br>ad will guide you through the initialization process. For<br>default options are recommended.<br>ter 1-click Setup<br>Custom Setup |                                         |
|                       |                                                                                                    |                                                                                                    |                                         |

### Instalace použitím mobilního zařízení

1. Vyhledejte aplikaci "**AiMaster**" na Google Play nebo v Apple App Store. Můžete také využít čárového kódu níže. Stáhněte a instalujte mobilní aplikaci AiMaster na vaše mobilní zařízení.

AiMaster pro Android

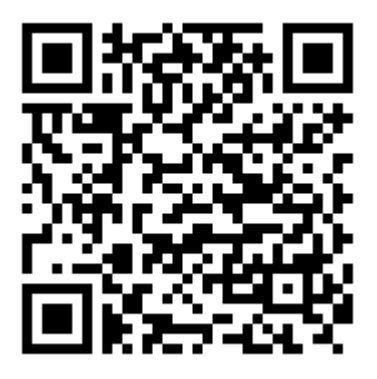

AiMaster pro iOS

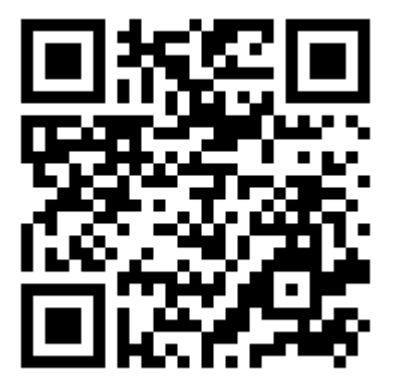

- 2. Ujistěte se, že mobilní zařízení je připojeno ke stejné lokální sítí jako NAS
- 3. Otevřete AiMaster a vyberte ikonu [+] na horní liště.
- 4. Vyberte [Auto Discovery]. AiMaster nyní prohledá lokální síť a nalezne NAS server.
- 5. Vyberte příslušný NAS ze seznamu.
- 6. Vyberte **[Start Initialization]** pro zahájení inicializace. Následujte instrukce pro dokončení konfiguračního procesu.

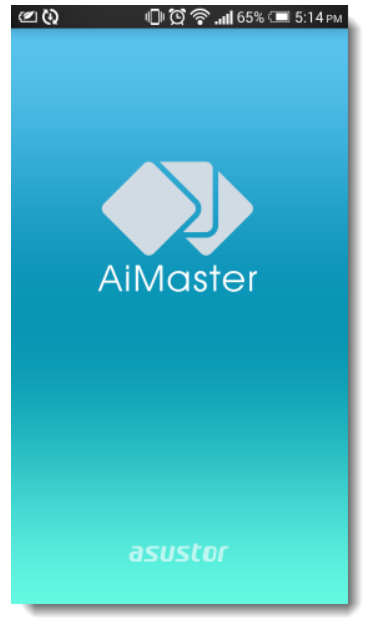

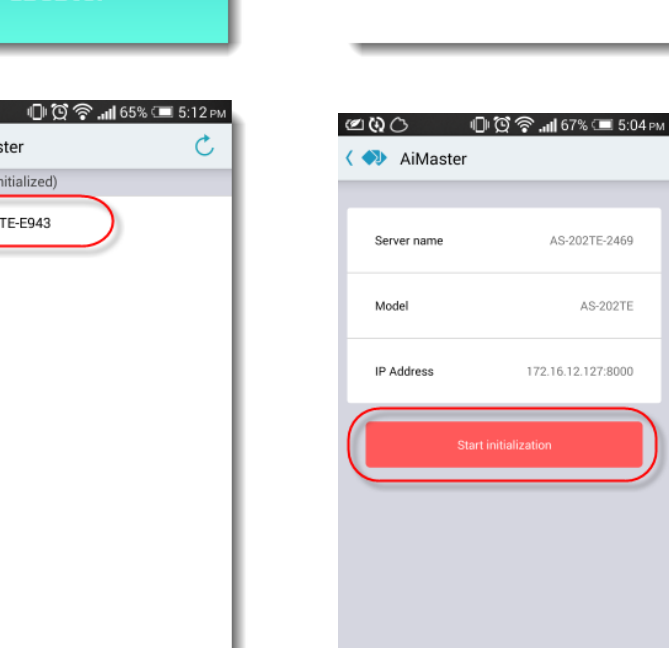

🗷 🚱 🕕 🖸 🏹 📶 65% 📼 5:14 թм

(+) 🗹

3

AiMaster

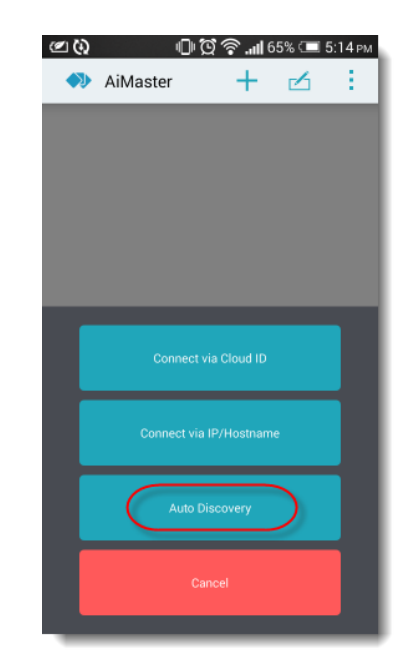

| @ (t)  | ÷Qʻ                   | 🛜 .nl 65% 💷 🗄 | 5:12 рм |
|--------|-----------------------|---------------|---------|
| < 🐢    | AiMaster              |               | C       |
| Server | list(not initialized) |               |         |
| 3      | AS-204TE-E943         | $\supset$     | - 1     |
|        |                       |               | - 1     |
|        |                       |               | - 1     |
|        |                       |               | - 1     |
|        |                       |               | - 1     |
|        |                       |               | - 1     |
|        |                       |               | - 1     |
|        |                       |               | - 1     |
|        |                       |               | _       |

# <u>Příloha</u>

LED Indikátory

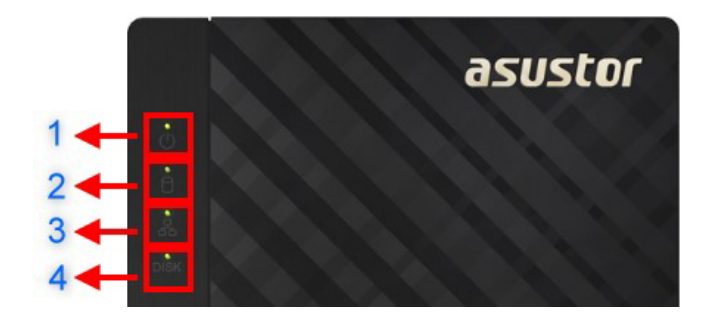

#### AS1002T/AS1004T

- 1. Indikátor napájení
- 2. Indikátor stavu systému
- 3. Indikátor sítě
- 4. Indikátor disků

| LED<br>Indikátor | Barva    | Popis                                  | Stav                                                                               |
|------------------|----------|----------------------------------------|------------------------------------------------------------------------------------|
| Power            | Žlutá    | Svítí                                  | Zapnuto                                                                            |
| Ü                | Oranžová | Blikne každých 10 sekund LED noční mód |                                                                                    |
|                  | Bliká    |                                        | Zapínání                                                                           |
| System Status    | Ziuta    | Svítí                                  | Systém je připraven                                                                |
|                  | Červená  | Svítí                                  | <ol> <li>Problém systému nebo disku</li> <li>Problém s teplotou systému</li> </ol> |
| Network          | Žlutá    | Svítí                                  | Síťový port připojen                                                               |
| Hard Disk        | Žlutá    | Svítí                                  | Pevný disk připraven                                                               |
|                  |          | Bliká                                  | Probíhá přístup k datům                                                            |

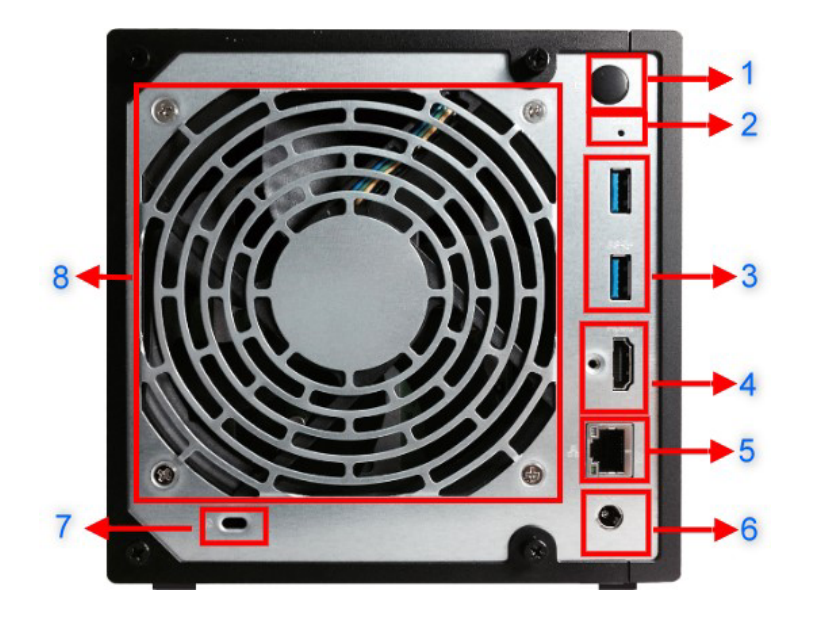

#### Pohled zezadu

- 1. Tlačítko napájení
- 2. Resetovací tlačítko
- 3. USB 3.0 Port
- 4. HDMI výstup
- 5. Network Port
- 6. DC vstup napájení
- 7. K-Lock
- 8. Ventilátor

### Lokální technická podpora

Infolinka: 800 118 629, Provozní doba po-čt 9:00 – 17:30, pá 9:00 – 16:00

#### Servisní středisko

ConQuest entertainment a. s , Hloubětínská 11, 198 00 Praha 9

+420 284 000 111, Provozní doba po-pá 9:00 - 17:00